Leseprobe

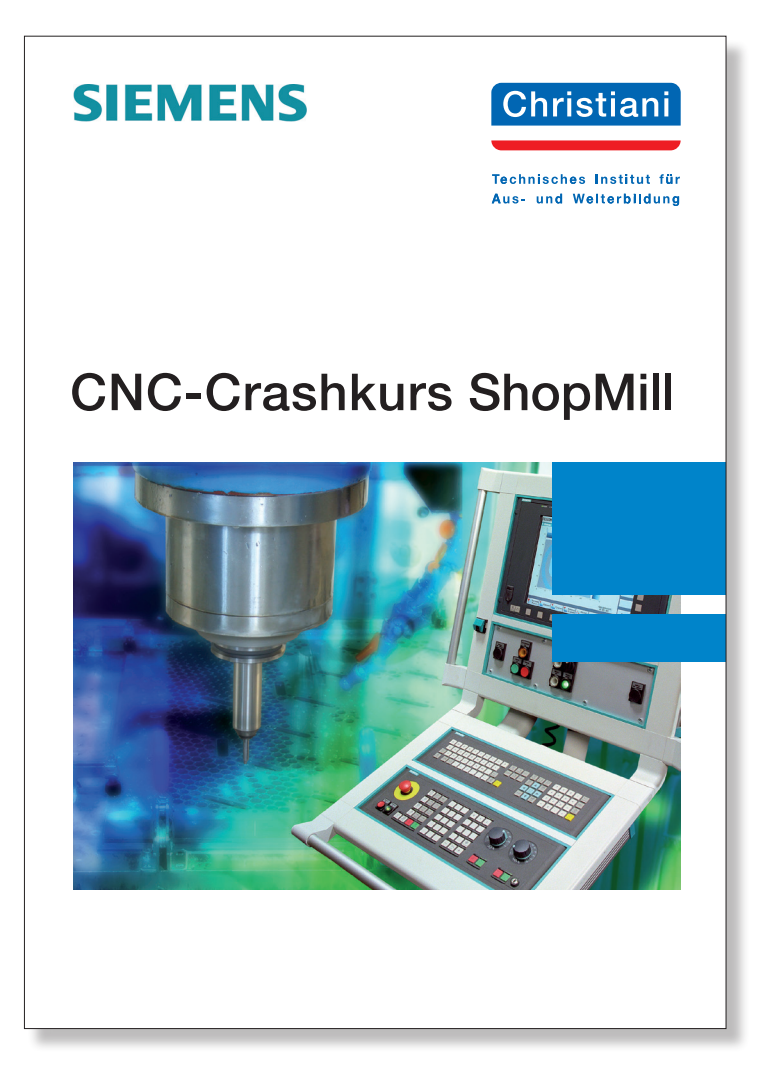

Dr.-Ing. Paul Christiani GmbH & Co. KG www.christiani.de

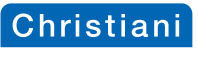

Vorwort

## Vorwort

Das vorliegende Buch beschreibt den Aufbau und die Handhabung der CNC-Bedienoberfläche "ShopMill" von der Siemens AG. Neben der Beschreibung von Funktionen zum Programmieren werden zwei Werkstücke beispielhaft programmiert. Grundkenntnisse in der CNC-Technik werden vorausgesetzt.

Die Grundphilosophie von ShopMill ist es, die Bedienung und Programmierung von CNC-Fräsmaschinen zu vereinfachen und eine schnelle Programmierung in der Werkstatt zu ermöglichen. Dabei soll die G-Code-Programmierung nach DIN 66025 nicht zur Anwendung kommen. Vielmehr soll durch leistungsfähige Zyklen und Funktionen eine Programmierung nur durch Zyklenmasken und Funktionsaufrufe erfolgen. Bei der Bedienung und Programmierung von ShopMill ist eine durchgängige grafische Unterstützung vorhanden, so dass auch ohne die Kenntnis einer Programmiersprache anspruchsvolle Teile hergestellt werden können. Im Bedarfsfall können aber auch G-Code-Befehle in das Programm eingefügt werden.

Dieses Buch soll einen Einstieg in diese Programmierung ermöglichen.

Ergänzt werden kann das Thema "Fräsen" mit dem Buch CNC-Crashkurs ShopTurn. Hierin wird die grafische Bedien- und Programmieroberfläche für Drehmaschinen vorgestellt. Da beide Oberflächen auf dieselbe Art und Weise bedient werden, ist somit auch ein schneller Einstieg in die Thematik "Drehen" möglich.

Der Bezug auf die Praxis ist mithilfe der Trial-Version SinuTrain for SINUMERIK Operate von Siemens gegeben. Auf der Internetseite <u>www.siemens.de/cnc4you</u> wird der kostenlose Download angeboten. Nach einer Registrierung steht die Demo-Version SINUMERIK Operate 4.5 zur Verfügung.

Die Software ist von der Bedienung und Programmierung her mit einer Original-Werkzeugmaschine identisch. Sonderfunktionen von Maschinenherstellern sind nicht berücksichtigt. Ein Datenaustausch von und zu einer Maschine ist aber dennoch möglich. Somit können Programme, die Sie mit der Software erstellt haben, zur Maschine übertragen werden und dort abgearbeitet werden.

Die in diesem Buch verwendeten technologischen Daten der Programmierübungen müssen auf den jeweils verwendeten Werkstoff und auf die verwendeten Werkzeuge angepasst werden.

Diesem Buch liegt der ShopMill-Softwarestand 4.5 zugrunde.

Mein Dank für die freundliche Unterstützung gilt der Siemens AG in Berlin.

Markus Sartor

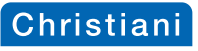

| In | haltsverzeichnis                                                                                                    |
|----|----------------------------------------------------------------------------------------------------|
| Vc | rwort                                                                                                    |
| 1  | Starten der ShopMill-Software                                                                                                    |
| 2  | Aufbau des Bildschirms         2.1       Bedienelemente der horizontalen Softkeyleiste         2.2       Bedienelemente der vertikalen Softkeyleiste |
|    | 2.3 Bedienelemente im unteren Bildschirmbereich<br>2.3.1 Tasten zur Bildschirmsteuerung                                                              |
|    | 2.3.2 Tasten zur Umschaltung von Betriebsarten und zur<br>Maschinensteuerung                                                                         |
|    | 2.3.3 Wichtige Funktionen zur Bedienung der Steuerung                                                                                                |
| 3  | Bedienbereiche der Steuerung                                                                                                    |
| 4  | Anlegen von Werkzeugen für die Programmierübungen           4.1         Definition des Planfräsers Ø 63 mm                                           |
|    | <ul> <li>4.2 Definition des Schaftfräsers Ø 14 mm</li> <li>4.3 Definition des Schaftfräsers Ø 10 mm</li> </ul>                                       |
|    | <ul> <li>4.4 Definition des Schaftfräsers Ø 6 mm</li> <li>4.5 Definition des Zentrierbohrers Ø 12 mm</li> </ul>                                      |
|    | <ul><li>4.6 Definition des Bohrers Ø 8,5 mm</li><li>4.7 Definition des Gewindebohrers M10</li></ul>                                                  |
| 5  | Arbeiten im Bedienbereich Programm-Manager                                                                                                    |
|    | 5.1 Offnen und Schließen von Werkstückordnern     5.2 Öffnen eines Programms                                                                         |
|    | <ul> <li>5.3 Sottkeyfunktionen im Programm-Manager</li></ul>                                                                                         |
|    | 5.4.1 Funktionen im Bereich "Edit"<br>5.4.2 Funktionen im Bereich "Bohren"                                                                           |
|    | 5.4.3 Funktionen im Bereich "Frasen"                                                                                                    |
|    | <ul> <li>5.4.6 Funktionen im Bereich "Gerade/Kreis"</li> <li>5.5 Simulation von Programmen</li></ul>                                                 |
|    | 5.5.1 vveitere Funktionen der Simulation                                                                                                    |

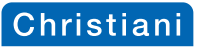

| 7 | Pro  | grammierübung 1                                             | 41  |
|---|------|-------------------------------------------------------------|-----|
|   | 7.1  | Arbeitsplan                                                 | 42  |
|   | 7.2  | Eingaben im Programmkopf                                    | 43  |
|   | 7.3  | Arbeitsschritt 1: Planfräsen                                | 46  |
|   | 7.4  | Arbeitsschritt 2: Rechtecktasche 40 mm x 40 mm              | 50  |
|   | 7.5  | Arbeitsschritt 3: Kreistasche Ø 40 mm                       | 55  |
|   | 7.6  | Arbeitsschritt 4: Kreisnut 8 mm R28 mm                      | 59  |
|   | 7.7  | Arbeitsschritt 5: Kreisnut 8 mm R40 mm                      | 63  |
|   | 7.8  | Arbeitsschritt 6: Längsnut 8 mm L70 mm                      | 64  |
|   | 7.9  | Arbeitsschritt 7: Kreistasche Ø 10 mm auf Teilkreis R 35 mm | 68  |
|   |      |                                                             |     |
| 8 | Pro  | grammierübung 2                                             | 73  |
|   | 8.1  | Arbeitsplan                                                 | 74  |
|   | 8.2  | Eingaben im Programmkopf                                    | 74  |
|   | 8.3  | Arbeitsschritt 1: Planfräsen                                | 75  |
|   | 8.4  | Arbeitsschritt 2: Fräsen der Außenkontur                    | 77  |
|   |      | 8.4.1 Beschreibung der Randkontur                           | 78  |
|   |      | 8.4.2 Beschreibung der Zapfenkontur                         | 84  |
|   |      | 8.4.3 Aufruf des Zyklus zum Zapfenfräsen                    | 92  |
|   | 8.5  | Arbeitsschritt 3: Programmierung der Konturtasche           | 95  |
|   |      | 8.5.1 Beschreibung der Taschenkontur                        | 95  |
|   |      | 8.5.2 Aufruf des Zyklus zum Ausräumen                       | 101 |
|   | 8.6  | Arbeitsschritt 4: Kreistasche Ø 60 mm fräsen                | 105 |
|   | 8.7  | Arbeitsschritt 5: Zentrierungen für Gewindebohrungen M10    | 107 |
|   | 8.8  | Arbeitsschritt 6: Vorbohren der Gewindebohrungen M10        | 109 |
|   | 8.9  | Arbeitsschritt 7: Gewinde M10 bohren                        | 111 |
|   | 8.10 | Arbeitsschritt 8: Positionsmuster für die Gewindebohrungen  | 113 |
|   |      |                                                             |     |
| 9 | Hin  | weis auf die Dokumentation zu ShopMill                      | 117 |

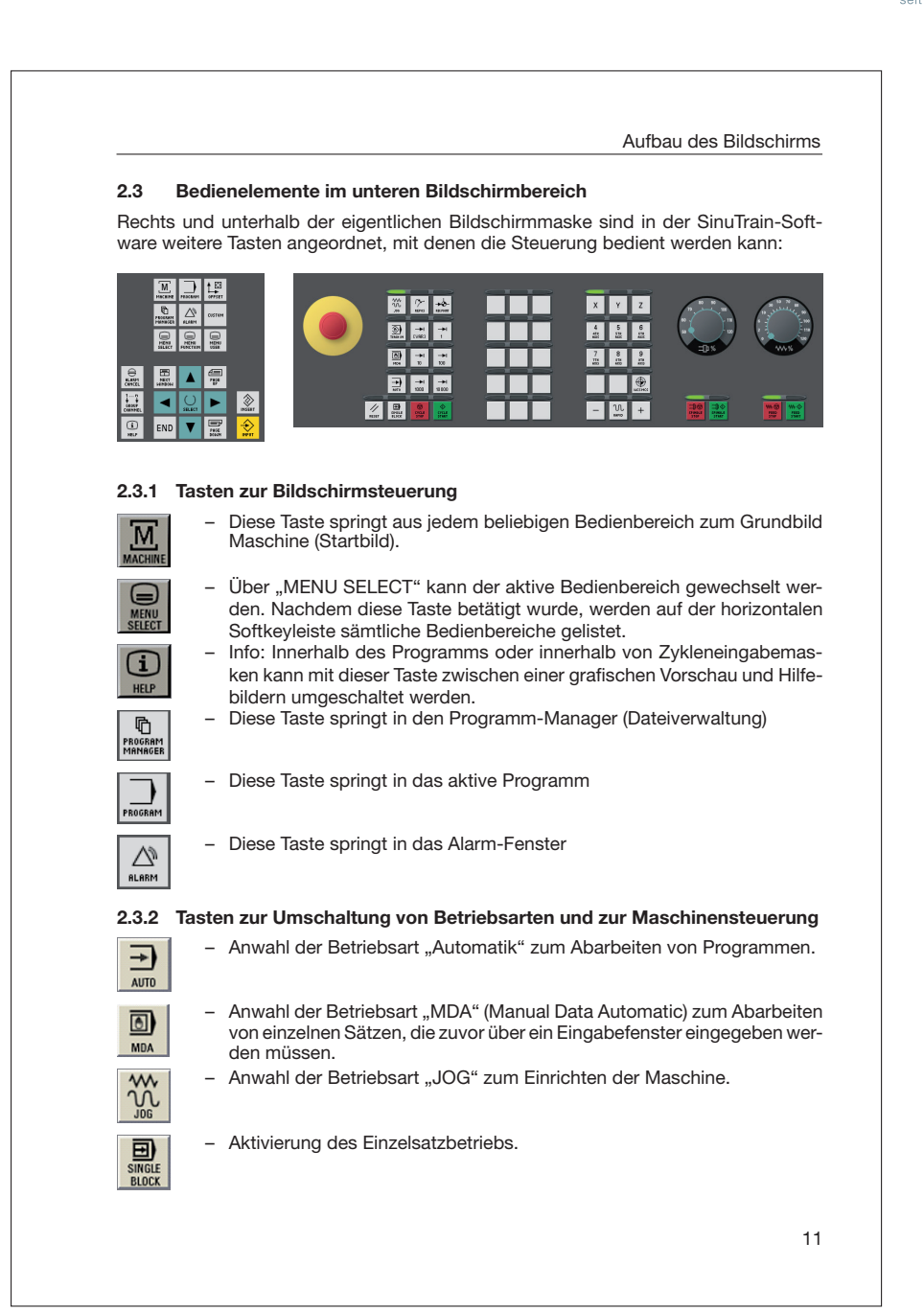

Christian

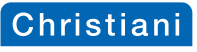

## Programmierübung 1

Erklärung der Zyklenparameter:

| Parameter ShopMill-Programm |                                                          |                   |  |  |
|-----------------------------|----------------------------------------------------------|-------------------|--|--|
| т                           | Werkzeugname                                             |                   |  |  |
| D                           | Schneidennummer                                          |                   |  |  |
| F                           | Vorschub                                                 | mm/min<br>mm/Zahn |  |  |
| s/v<br>0                    | Spindeldrehzahl oder konstante<br>Schnittgeschwindigkeit | U/min<br>m/min    |  |  |
|                             |                                                          |                   |  |  |

| Parameter   | Beschreibung                                                 | Einheit |
|-------------|--------------------------------------------------------------|---------|
| Bezugspunkt | Folgende verschiedene Lagen des Bezugspunktes sind wählbar:  |         |
| U           | • (Mitte)                                                    |         |
| _           | • (unten links)                                              |         |
|             | (unten rechts)                                               |         |
|             | (oben links)                                                 |         |
|             | (oben rechts)                                                |         |
|             | Der Bezugspunkt (blau markiert) wird im Hilfebild angezeigt. |         |
| Bearbeitung | Folgende technologische Bearbeitungen sind wählbar:          |         |
| U           | <ul> <li>∇ (Schruppen)</li> </ul>                            |         |
| -           | VVV (Schlichten)                                             |         |
|             |                                                              |         |
|             | Anfasen                                                      |         |

| FZ<br>(nur bei G-Code)             | Zustellvorschub Tiefe - (nur bei Eintauchen senkrecht)                                                                                                    | *                 |
|------------------------------------|----------------------------------------------------------------------------------------------------|-------------------|
| FZ O<br>(nur bei ShopMill)         | Zustellvorschub Tiefe - (nur bei Eintauchen senkrecht)                                                                                                    | mm/min<br>mm/Zahn |
| EP                                 | maximale Steigung der Helix – (nur bei Eintauchen helikal)                                                                                                    | mm/U              |
| ER                                 | Radius der Helix – (nur bei Eintauchen helikal)<br>Der Radius darf nicht größer als der Fräserradius sein, da sonst Material stehen bleibt.                                                                                                    | mm                |
| EW                                 | maximaler Eintauchwinkel – (nur bei Eintauchen pendeln)                                                                                                    | Grad              |
| Ausräumen - (nur<br>bei Schruppen) | Komplettbearbeitung     Die Rechtecktasche wird aus dem vollen Material gefräst.     Nachbearbeitung     Es ist bereits eine kleinere Rechtecktasche oder eine Bohrung vorhanden, welche     in einer oder mehreren Achsen vergrößert werden soll. Dann müssen die     Parameter AZ, W1 und L1 programmiert werden. |                   |
| AZ                                 | Tiefe der Vorbearbeitung – (nur bei Nachbearbeitung)                                                                                                    | mm                |
| W1                                 | Breite der Vorbearbeitung – (nur bei Nachbearbeitung)                                                                                                    | mm                |
| L1                                 | Länge der Vorbearbeitung – (nur bei Nachbearbeitung)                                                                                                    | mm                |
| FS                                 | Fasenbreite für Anfasen – (nur bei Anfasen)                                                                                                    | mm                |
| ZFS 🕐                              | Eintauchtiefe Werkzeugspitze (abs oder ink) – (nur bei Anfasen)                                                                                                    | mm                |

\* Einheit des Vorschubes wie vor Zyklusaufruf programmiert

52

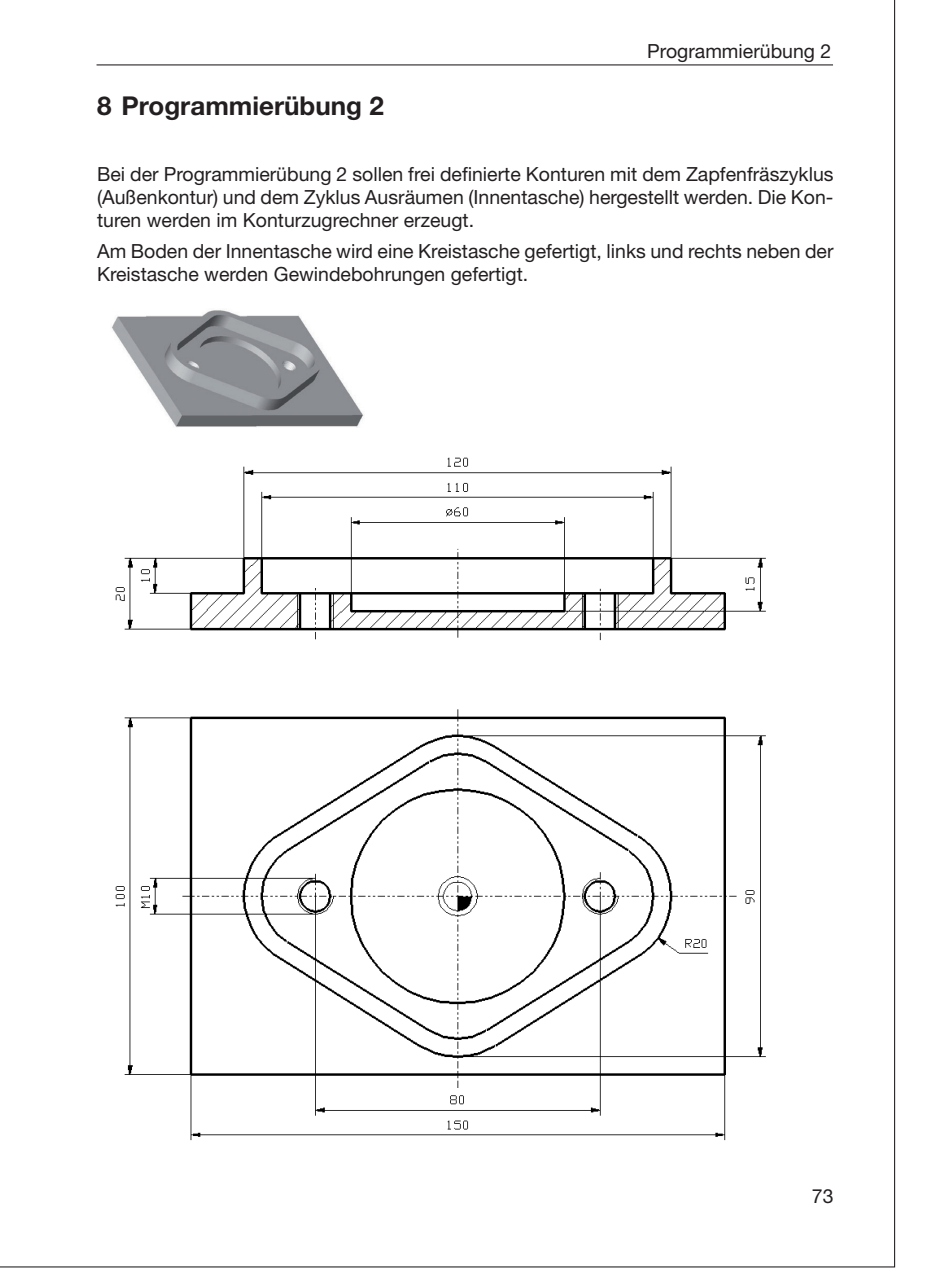

Christiani

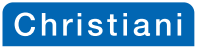

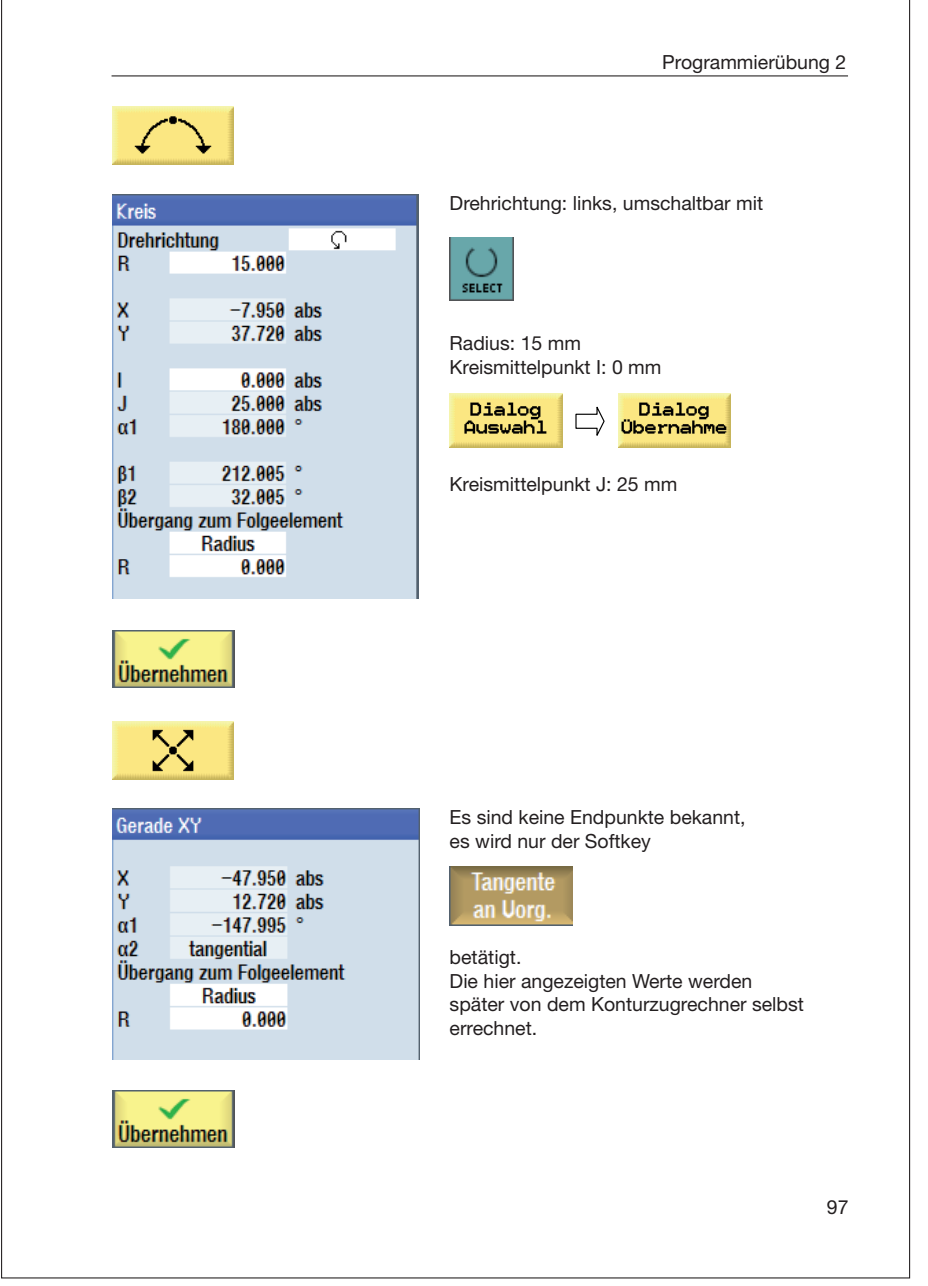